## Wchodzimy na stronę https://moj.gov.pl/nforms/signer/upload?xFormsAppName=SIGNER

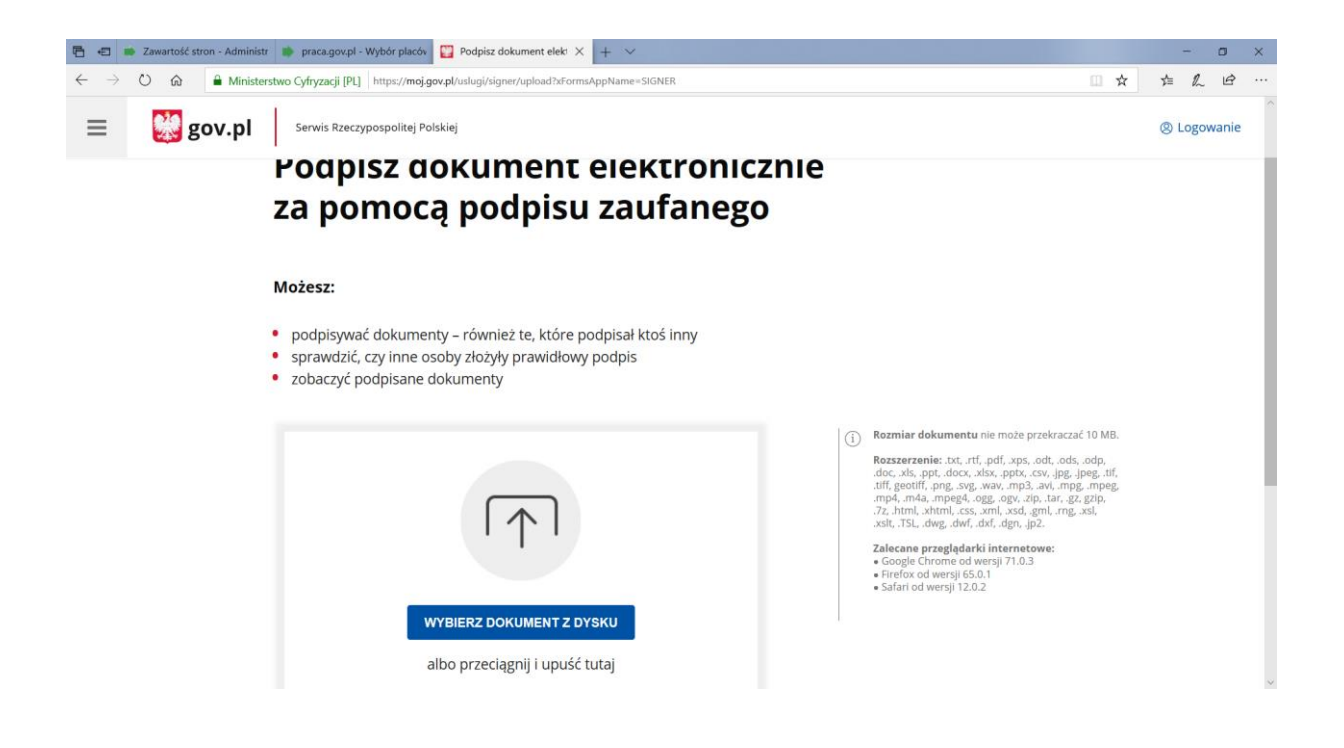

Wybieramy dokument umowy **pobrany ze strony Sądeckiego Urzędu Pracy** zapisany na dysku i naciskamy otwórz

|       |                              | hard <b>und die and</b> and and and and | auto on asperance - Storer |                    |         |       |                                                                                                    | - ~~            | -    |
|-------|------------------------------|-----------------------------------------|----------------------------|--------------------|---------|-------|----------------------------------------------------------------------------------------------------|-----------------|------|
| gov.p | Serwis Rzeczypos             | politej Polskiej                        |                            |                    |         |       |                                                                                                    | Logow     Logow | anie |
|       | LIANDIA                      | -                                       |                            |                    |         | _     |                                                                                                    |                 |      |
|       | Otwieranie                   |                                         |                            |                    |         | ×     |                                                                                                    |                 |      |
|       | ← → × ↑ 🗖 > Ter              | n komputer > Pulpit                     | ~ U                        | Przeszukaj: Pulpit |         | P     |                                                                                                    |                 |      |
|       | Organizuj • Nowy fol         | ler                                     |                            | (EE •              |         | 0     |                                                                                                    |                 |      |
|       | Pulpit 🖈 ^                   | Nazwa                                   | Data modyfikacji           | Typ                | Roz     | miar  |                                                                                                    |                 |      |
|       | -                            | - 200                                   | 20.02.2020.10.54           | DUL DOT            |         | 000   |                                                                                                    |                 |      |
|       | Dokumenty 🖈                  | 299_senat                               | 30.03.2020 19:54           | Plik PDF           | town    | 859   |                                                                                                    |                 |      |
|       | Cobrazy x                    | 300-uzas                                | 20.03.2020 15:53           | Dokument prov      | acowy   | 50    |                                                                                                    |                 |      |
|       | 200331 material              | 300-ustawa                              | 20.03.2020 15:02           | Dokument proy      | grow    | 65    |                                                                                                    |                 |      |
|       | 200303_materiar              | 302-uzas                                | 29.03.2020 15:01           | Dokument proj      | nra     | 31    |                                                                                                    |                 |      |
|       | 200402_nowe in:              | 302-ustawa                              | 29.03.2020 15:01           | Dokument proj      | nra     | 51    |                                                                                                    |                 |      |
|       | DCIM                         | umowa pożyczki                          | 29.03.2020 15:00           | Plik PDF           | grom    | 1.484 |                                                                                                    |                 |      |
|       | pulpit                       | 299                                     | 29.03.2020 14:58           | Plik PDF           |         | 3 318 |                                                                                                    |                 |      |
|       | <ul> <li>OneDrive</li> </ul> | e test                                  | 18.03.2020 18:54           | Dokument prov      | gra     | 813   |                                                                                                    |                 |      |
|       | Ten komputer                 | kalkulator rat                          | 16.03.2020 22:45           | Arkusz progran     | nu      | 10    | Rozmiar dokumentu nie może przekraczać 10 MB.                                                                     |                 |      |
|       | Ja Tell Komputer             | 😥 Microsoft Edge                        | 05.01.2020 18:39           | Skrót              |         | 2     |                                                                                                    |                 |      |
|       | 🥩 Sieć 🗸 🗸                   | <                                       |                            |                    |         | >     | Rozszerzenie: .txt, .rtf, .pdf, .xps, .odt, .ods, .odp,<br>doc vis ppt docy visy ppty csy ing ipeg tif            |                 |      |
|       | Nazura                       | alikur umawa notwozki                   |                            | Wczystkie oliki    |         |       | .tiff, geotiff, .png, .svg, .wav, .mp3, .avi, .mpg, .mpeg,                                                        |                 |      |
|       | <u>Torno</u>                 | uniona porjero                          |                            | Tracystore price   | 1411213 |       | .mp4, .m4a, .mpeg4, .ogg, .ogv, .zip, .tar, .gz, gzip,<br>.7z, .html, .xhtml, .css, .xml, .xsd, .gml, .rng, .xsl, |                 |      |
|       |                              |                                         |                            | Otworz             | Anuluj  | 1.1   | .xslt, .TSL, .dwg, .dwf, .dxf, .dgn, .jp2.                                                                        |                 |      |
|       |                              |                                         |                            |                    |         | 1     | Zalecane przegladarki internetowe:                                                                                |                 |      |
|       |                              |                                         |                            |                    |         |       | <ul> <li>Google Chrome od wersji 71.0.3</li> </ul>                                                                |                 |      |
|       |                              |                                         |                            |                    |         |       | <ul> <li>Firefox od wersji 65.0.1</li> <li>Safari od wersji 12.0.2</li> </ul>                                     |                 |      |
|       |                              | -                                       |                            |                    |         |       | a saturi da meraji retote                                                                                         |                 |      |
|       |                              | WYRIERZ DOKUM                           | NT Z DYSKU                 |                    |         |       |                                                                                                    |                 |      |
|       |                              |                                         | LINT Z DTONO               |                    |         |       |                                                                                                    |                 |      |
|       |                              |                                         |                            |                    |         |       |                                                                                                    |                 |      |
|       |                              | albo przeciągnij i                      | upuść tutaj                |                    |         |       |                                                                                                    |                 |      |

Otrzymamy komunikat o dodaniu dokumentu

| And second second second second second second second second second second second second second second second s |                                                                                                    |                                                                                                    |                                                                          | 0                                                                                                    | 10                                                                                                    |
|----------------------------------------------------------------------------------------------------|----------------------------------------------------------------------------------------------------|----------------------------------------------------------------------------------------------------|--------------------------------------------------------------------------|----------------------------------------------------------------------------------------------------|----------------------------------------------------------------------------------------------------|
| 1//signer/uploke witorms/appName=>USNER                                                                        |                                                                                                    |                                                                                                    | 7=                                                                       | ~                                                                                                    | E                                                                                                    |
| wnież te, które podpisał ktoś inny<br>ożyły prawidłowy podpis<br>enty                                          |                                                                                                    |                                                                                                    |                                                                          |                                                                                                    |                                                                                                    |
| ostał poprawnie dodany<br>owa pożyczki.pdf                                                                     | Usufi (1)                                                                                                    | Rozmiar dokumentu nie może przekraczać 10 MB.<br>Rozszerzenie: txt, rtf., pdf, sps. odt, ods, odp,<br>doc, sis, ppt, doc, xisk, ptk. cw, jpg, jpg, tif,<br>diff, geotiff, png, svg, waw, mp3, avi, mpg, mpg<br>mp4, m4a, mp54, ogg, ogg, ny, tar, sz, gzjp,<br>7/z, hrnil, xhtmi, css, ami, sad, gml, rmg, ssl,<br>sadi, Tsl, dog, dwf, dd, dgm, jp2.<br>Zalecane przeglądarki internetowe:<br>• Google Chrome od weigi j71.0.3<br>• Farlöx od weigi j62.01<br>• Salari od weigi j12.0.2. |                                                                          |                                                                                                    |                                                                                                    |
| lokument za pomocą podpisu elektronici                                                                         | znego                                                                                                    |                                                                                                    |                                                                          |                                                                                                    |                                                                                                    |
|                                                                                                    | iwnież te, które podpisał ktoś inny<br>ożyły prawidłowy podpis<br>enty<br>ostał poprawnie dodany<br>iowa pożyczki.pdf | iwnież te, które podpisał ktoś inny<br>ożyły prawidłowy podpis<br>enty<br>I<br>I<br>Usuł<br>Ostał poprawnie dodany<br>iowa pożyczki.pdf                                                                                                    | invinież te, które podpisał ktoś inny<br>ożyły prawidłowy podpis<br>enty | wwnież te, które podpisał ktoś inny<br>ożyły prawidłowy podpis<br>enty         Image: Construction of the system of the system of the | wwnież te, które podpisał ktoś inny<br>ożyły prawidłowy podpis<br>enty         Image: State State S |

## Klikamy przycisk Podpisz

| 🖶 🖅 📫 Zawartość stre                    | on - Administr 🔹 praca.gov.pl - Wy | bór placóv 🛛 🜆 Podpis | sywanie dokumen $	imes$ | + ~                      |                                                                                                    |                           |     |   | - | ٥ | × |
|-----------------------------------------|------------------------------------|-----------------------|-------------------------|--------------------------|----------------------------------------------------------------------------------------------------|---------------------------|-----|---|---|---|---|
| $\leftrightarrow$ $\diamond$ $\diamond$ | A https://pz.gov.pl/pz/pages/docu  | mentPreview?doc=cjvw  | cjx08gcwyntzb0vaig8     | dd9hhnf5jojclmy3z&tpOnly | =true                                                                                                    | Konio prywaine            | □ ☆ | ţ | h | Ŀ |   |
|                                         | PROFIL ZAUFANY                     | AKTUALNOŚC            | I POMO                  | C KONTAKT                | _                                                                                                    |                           |     |   |   |   | 1 |
|                                         | Podpisywanie                       | dokumentu             |                         |                          | Anuluj                                                                                                    | Podpisz podpisem zaufanym | •   |   |   |   | 1 |
|                                         | Informacje o profilu zaufanyi      | n                     |                         | Pierwsze imię            | Tat                                                                                                    |                           |     |   |   |   | 1 |
|                                         |                                    |                       |                         | Drugie imię              |                                                                                                    |                           |     |   |   |   | 1 |
|                                         |                                    |                       |                         | Nazwisko                 | <pre>contents</pre>                                                                                                    |                           |     |   |   |   | 1 |
|                                         |                                    |                       |                         | PESEL                    | $\frac{1}{2} e^{-\frac{1}{2} \frac{1}{2} \frac{1}{2} \frac{1}{2} \frac{1}{2} e^{-\frac{1}{2} \frac{1}{2} \frac{1}$ |                           |     |   |   |   | 1 |
|                                         |                                    |                       | Ider                    | ityfikator użytkownika   | 10 1 572                                                                                                    |                           |     |   |   |   |   |
|                                         |                                    |                       |                         | Data utworzenia          | 22-05-2014 10:53                                                                                                    |                           |     |   |   |   |   |
|                                         |                                    |                       |                         | Data wygaśnięcia         | 20-03-2023 00:00                                                                                                    |                           |     |   |   |   |   |
|                                         | Informacje dodatkowe               | 1                     | Podpisywanie doku       | ımentu profilem zaufany  | m.                                                                                                    |                           |     |   |   |   |   |
|                                         | Dane dokumentu                     |                       | Dodalad dakuma          | tu                       |                                                                                                    |                           |     |   |   |   | ~ |

Naciskamy przycisk Podpisz profilem zaufanym i wprowadzamy otrzymany kod SMS

| 🖻 🖅 🗰 Zawartość stron - Administr 🗼 pracagovpl - Wybór placóv 🕼 Podpisywanie dokumen 🗙 🕂 🗠                     | - o ×             |
|----------------------------------------------------------------------------------------------------|-------------------|
| ← → Ů ⋒ A https://pz.gov.pl/pz/pages/documentPreview                                                           | □☆ ☆ & ピ …        |
|                                                                                                    | Wysoki kontrast   |
|                                                                                                    | Tomasz Szczopanek |
| Zautany Potwierdź podpisanie dokumentu                                                                         | ×                 |
| Wpisz poniżej kod autoryzacyjny, który wysłaliśmy na twój telefon<br>Kod autoryzacyjny nr 2 z dnia 04.04.2020: |                   |
| Podpisywanic                                                                                                   | fanym +           |
| Anuluj POTWIERDŻ                                                                                               |                   |
|                                                                                                    |                   |
|                                                                                                    |                   |
|                                                                                                    |                   |
|                                                                                                    |                   |
|                                                                                                    |                   |
|                                                                                                    | ~                 |

## Naciskamy Potwierdź

| j 🖅 🐞 Zawartość stron - Administr 🛛 | 🕨 praca.gov.pl - Wybór placóv 🕎 Podpisano dokument el 🗙 🕂 🗸                                                                                                    |     | -    |
|-------------------------------------|----------------------------------------------------------------------------------------------------|-----|------|
| → O ŵ 🖨 Ministerstw                 | cyfryzacji [PL] https://moj.gov.pl/nforms/signer/download                                                                                                    | □ ☆ | 造    |
| 🗏 🛛 👹 gov.pl                        | Serwis Rzeczypospolitej Polskiej                                                                                                    |     | @ Lo |
|                                     | Wróć do<br>Początku                                                                                                    |     |      |
|                                     | umowa pożyczki.pdf                                                                                                    |     |      |
|                                     | Właściciel podpisu:       Tomasz Szczepanek         Data i godzina podpisu:       2020-04-04 12:47:35 CEST         Status podpisu:       Image: Compare the second second se |     |      |
|                                     | Rodzaj podpisu: Podpis zaufany Poblerz dokument ze swoim podpisem na dysk lokalny.                                                                                                    |     |      |
|                                     | Plik będzie w formacie XML.<br>POBIERZ                                                                                                    |     |      |

Pobieramy podpisany dokument w formacie xml i załączamy do wniosku.